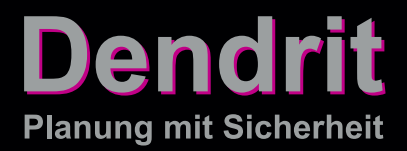

### INSTALLATIONSANLEITUNG

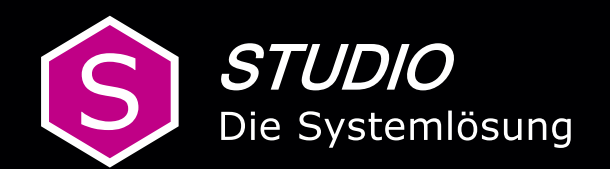

### Inhaltsverzeichnis

| Systemvoraussetzungen        | 2  |
|------------------------------|----|
| Installation STUDIO K (2023) |    |
| Lizenzierung                 | 7  |
| Einrichtungsassistent        | 10 |

#### Systemvoraussetzungen

#### Für die Installation von STUDIO K (2023) benötigen Sie folgende

#### Mindestsystemvoraussetzungen:

| Betriebssystem:      | Microsoft Windows 11<br>Microsoft Windows 10 (64 Bit)      |
|----------------------|------------------------------------------------------------|
| Arbeitsspeicher:     | mind. 8 GB RAM                                             |
| Festplatte:          | mind. 4 GB freier Festplattenspeicher für die Installation |
| Anzeige/Grafikkarte: | mind. Full-HD 1920 x 1080 OpenGL-fähige Grafikkarte        |
| Laufwerk/Download:   | DVD-Laufwerk oder Internetzugang für Download              |

Wenn diese Voraussetzungen nicht erfüllt sind, kann das Programm nicht installiert werden.

#### Hinweis zur Verwendung der Software

Die Dendrit-Software ist nur für die Benutzung durch geschulte Fachleute bestimmt; sie ersetzt nicht das Urteil des Fachmanns, sondern ist lediglich als Hilfe für die Konstruktion und Berechnung bestimmter Gewerke bestimmt. Eine unabhängige Prüfung der Rechenergebnisse der Software sowie der Beanspruchung, Sicherheit und Gebrauchseignung der mit Ihrer Hilfe errechneten Gewerke bleibt weiterhin erforderlich.

Bitte beachten Sie, dass für alle auf der Programm-DVD vorhandenen Installationen Administratorrechte benötigt werden!

Halten Sie bitte für die Freischaltung von *STUDIO K (2023)* den Lizenzschlüssel bereit. Die Lizenz für *STUDIO K (2023)* wird Ihnen vom Dendrit-Vertrieb zur Verfügung gestellt. Die Lizenzschlüsseleingabe und anschließende Aktivierung ist für die Freischaltung erforderlich, um in dem Programm arbeiten zu können.

Wenn Sie die Software per Link erhalten haben, speichern Sie die ZIP-Datei auf Ihre Festplatte. Öffnen Sie den Zielordner (Downloads) und extrahieren Sie die ZIP-Datei. Führen Sie im Anschluss im extrahierten Ordner die setup.exe-Datei aus (nicht die DendritSTUDIO.msi-Datei!). So ist gewährleistet, dass alle erforderlichen Komponenten installiert werden.

Wenn Ihnen die Programm-DVD vorliegt, starten Sie im Startmenü die Installation von *STUDIO K (2023)* mit Doppelklick der linken Maustaste auf die Option *STUDIO K (2023) installieren*.

| STUDIO K (Version 2023) |                                                                                                    | ×  |
|-------------------------|----------------------------------------------------------------------------------------------------|----|
| STUDIO                  | <ul> <li>Installationsanleitung</li> <li>STUDIO K (2023) installieren</li> <li>Sonstiges</li> <li>CD Durchsuchen</li> </ul> |    |
|                         | Installiert STUDIO K (2023) lokal auf Ihrem Rechner                                                                         | 42 |

Die *Visual C++ Redistributable Packages* sind eine von Dendrit *STUDIO* benötigte Komponente von Microsoft. Diese werden ausschließlich dann installiert, wenn noch nicht vorhanden.

Über den Setup-Assistenten wird die Installation gestartet.

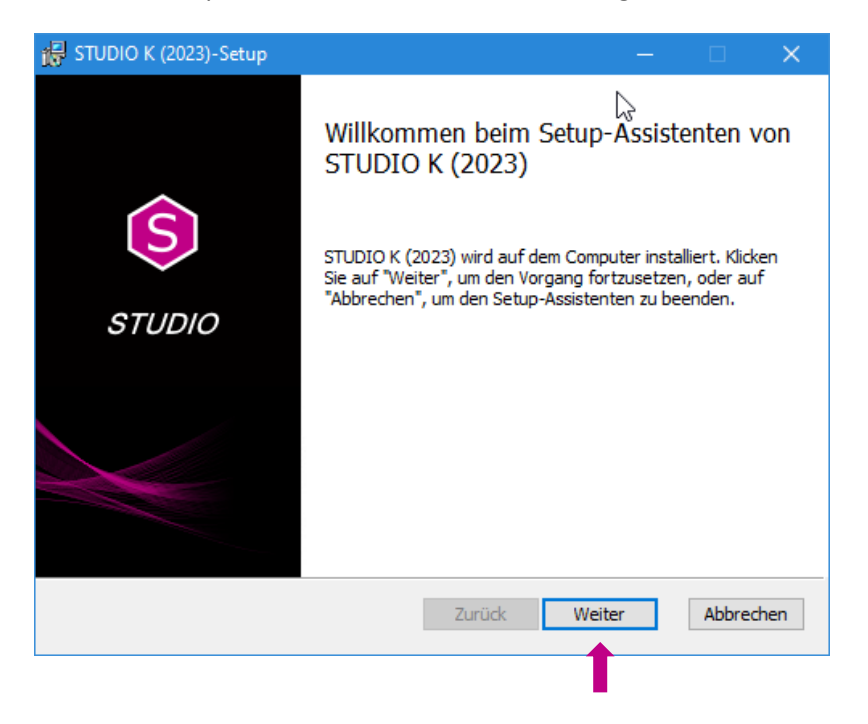

Bestätigen Sie bitte *Weiter*, um mit der Installation fortzufahren.

| Lizenzbedingungen<br>Lesen Sie die nachfolgenden Lizenzbedingungen aufmerksam durch<br>1. Geltungsbereich<br>1.1.<br>Für Verträge über die nachfolgend bezeichneten Leistungen mit<br>der Dendrit Haustechnik-Software GmbH, Fehrbelliner Platz 1,<br>48249 Dülmen, (nachfolgend "Dendrit" genannt) gelten die<br>nachfolgenden Allgemeinen Lizenzbedingungen (ALB). Das<br>Angebot von Dendrit richtet sich an andere Unternehmen sowie<br>interessierte Privatnersonen (nachfolgend Kunde" genannt)<br>MIch stimme den Bedingungen der Lizenzvereinbarung zu. | JDIO K (2023)-Setup — 🗌                                                                                                    |         |
|----------------------------------------------------------------------------------------------------|----------------------------------------------------------------------------------------------------|---------|
| <ol> <li>Geltungsbereich</li> <li>1.1.</li> <li>Für Verträge über die nachfolgend bezeichneten Leistungen mit<br/>der Dendrit Haustechnik-Software GmbH, Fehrbelliner Platz 1,<br/>48249 Dülmen, (nachfolgend "Dendrit" genannt) gelten die<br/>nachfolgenden Allgemeinen Lizenzbedingungen (ALB). Das<br/>Angebot von Dendrit richtet sich an andere Unternehmen sowie<br/>interessierte Privatnersonen (nachfolgend Kunde" genannt).</li> <li>✓ Ich stimme den Bedingungen der Lizenzvereinbarung zu.</li> </ol>                                              | enzbedingungen<br>esen Sie die nachfolgenden Lizenzbedingungen aufmerksam durch                                                                                                  |         |
| <ul> <li>1.1.</li> <li>Für Verträge über die nachfolgend bezeichneten Leistungen mit<br/>der Dendrit Haustechnik-Software GmbH, Fehrbelliner Platz 1,<br/>48249 Dülmen, (nachfolgend "Dendrit" genannt) gelten die<br/>nachfolgenden Allgemeinen Lizenzbedingungen (ALB). Das<br/>Angebot von Dendrit richtet sich an andere Unternehmen sowie<br/>interessierte Privatnersonen (nachfolgend Kunde" genannt).</li> <li>Ich stimme den Bedingungen der Lizenzvereinbarung zu.</li> </ul>                                                                         | . Geltungsbereich                                                                                                    | ^       |
| <ul> <li>Für Vertrage über die nachfolgend bezeichneten Leistungen mit<br/>der Dendrit Haustechnik-Software GmbH, Fehrbelliner Platz 1,<br/>48249 Dülmen, (nachfolgend "Dendrit" genannt) gelten die<br/>nachfolgenden Allgemeinen Lizenzbedingungen (ALB). Das<br/>Angebot von Dendrit richtet sich an andere Unternehmen sowie<br/>interessierte Privatnersonen (nachfolgend Kunde" genannt).</li> <li>Ich stimme den Bedingungen der Lizenzvereinbarung zu.</li> </ul>                                                                                       | 1.                                                                                                    |         |
| nachfolgenden Allgemeinen Lizenzbedingungen (ALB). Das<br>Angebot von Dendrit richtet sich an andere Unternehmen sowie<br>interessierte Privatnersonen (nachfolgend Kunde" genannt).                                                                                                    | ar vertrage über die nachfolgend bezeichneten Leistungen m<br>er Dendrit Haustechnik-Software GmbH, Fehrbelliner Platz<br>8249 Dülmen, (nachfolgend, Dendrit" genannt) gelten di | τ<br>,, |
| interessierte Privatnersonen (nachfolgend_Kunde" genannt)<br>· VIch stimme den Bedingungen der Lizenzvereinbarung zu.                                                                                                    | achfolgenden Allgemeinen Lizenzbedingungen (ALB). Da<br>ngebot von Dendrit richtet sich an andere Unternehmen sowi                                                               | s       |
| Ich stimme den Bedingungen der Lizenzvereinbarung zu.                                                                                                    | iteressierte Privatoersonen (nachfolgend, Kunde" genannt)                                                                                                    | ~       |
|                                                                                                    | Ich stimme den Bedingungen der Lizenzvereinbarung zu.                                                                                                    |         |

Nach Kenntnisnahme der Lizenzbedingungen markieren Sie bitte "Ich stimme den Bedingungen der Lizenzvereinbarung zu" und bestätigen Sie *Weiter*, um mit der Installation fortzufahren. Die Lizenzbedingungen können über den Button *Drucken* ausgedruckt werden.

Anhand der nachfolgenden Fenster werden Sie automatisch durch das Installationsmenü geführt. Über die Funktion *Abbrechen* kann zu jeder Zeit der Vorgang der Installation beendet werden.

|                                                       |                                                                         |                                                                                                    |                                                                                                    | $\sim$                                                                                                    |
|-------------------------------------------------------|-------------------------------------------------------------------------|----------------------------------------------------------------------------------------------------|----------------------------------------------------------------------------------------------------|----------------------------------------------------------------------------------------------------|
| r", um die Installatio                                | n im Standardordn                                                       | er vorzunehme                                                                                                   |                                                                                                    | 3                                                                                                    |
| lieren in:                                            |                                                                         |                                                                                                    |                                                                                                    |                                                                                                    |
| Irit\STUDIO K (2023                                   | )\                                                                      |                                                                                                    |                                                                                                    |                                                                                                    |
|                                                       |                                                                         |                                                                                                    |                                                                                                    |                                                                                                    |
|                                                       |                                                                         |                                                                                                    |                                                                                                    |                                                                                                    |
|                                                       |                                                                         |                                                                                                    |                                                                                                    |                                                                                                    |
|                                                       | Zurück                                                                  | Weiter                                                                                                    | Abbrech                                                                                                    | en                                                                                                    |
|                                                       |                                                                         |                                                                                                    |                                                                                                    |                                                                                                    |
| р                                                     |                                                                         | —                                                                                                    |                                                                                                    | ×                                                                                                    |
| on von STUDIO                                         | К (2023)                                                                |                                                                                                    |                                                                                                    | 3                                                                                                    |
| ieren", um die Insta<br>Ilungen zu prüfen o<br>enden. | llation zu starten. K<br>der zu ändern. Klick                           | licken Sie auf "Zu<br>en Sie auf "Abbr                                                                          | urück", um<br>echen", um                                                                                                    |                                                                                                    |
|                                                       |                                                                         |                                                                                                    |                                                                                                    |                                                                                                    |
|                                                       |                                                                         |                                                                                                    |                                                                                                    |                                                                                                    |
|                                                       |                                                                         |                                                                                                    |                                                                                                    |                                                                                                    |
|                                                       |                                                                         |                                                                                                    |                                                                                                    |                                                                                                    |
|                                                       |                                                                         |                                                                                                    |                                                                                                    |                                                                                                    |
|                                                       | p<br>on von STUDIO<br>eren", um die Installungen zu prüfen og<br>enden. | p on von STUDIO K (2023) eren", um die Installation zu starten. K lungen zu prüfen oder zu ändern. Klick enden. | ieren in:<br>izurück Weiter<br>p –<br>on von STUDIO K (2023)<br>eren", um die Installation zu starten. Klicken Sie auf "Zi<br>lungen zu prüfen oder zu ändern. Klicken Sie auf "Abbr<br>enden. | eren in:<br>Zurück Weiter Abbrech<br>Don von STUDIO K (2023)<br>eren", um die Installation zu starten. Klicken Sie auf "Zurück", um<br>lungen zu prüfen oder zu ändern. Klicken Sie auf "Abbrechen", um<br>enden. |

| 记 STUDIO K ( | 2023)-Setup                |                     |                     |        | ×    |
|--------------|----------------------------|---------------------|---------------------|--------|------|
| STUDIO H     | ( (2023) wird installiert  |                     |                     | I      | 9    |
| Warten Sie,  | während STUDIO K (2023) vo | om Setup-Assistente | n installiert wird. |        |      |
| Status:      | Validating install         |                     |                     |        |      |
|              |                            |                     |                     |        | _    |
|              |                            |                     |                     |        |      |
|              | $\triangleright$           |                     |                     |        |      |
|              |                            | Zurück              | Weiter              | Abbred | chen |

3.

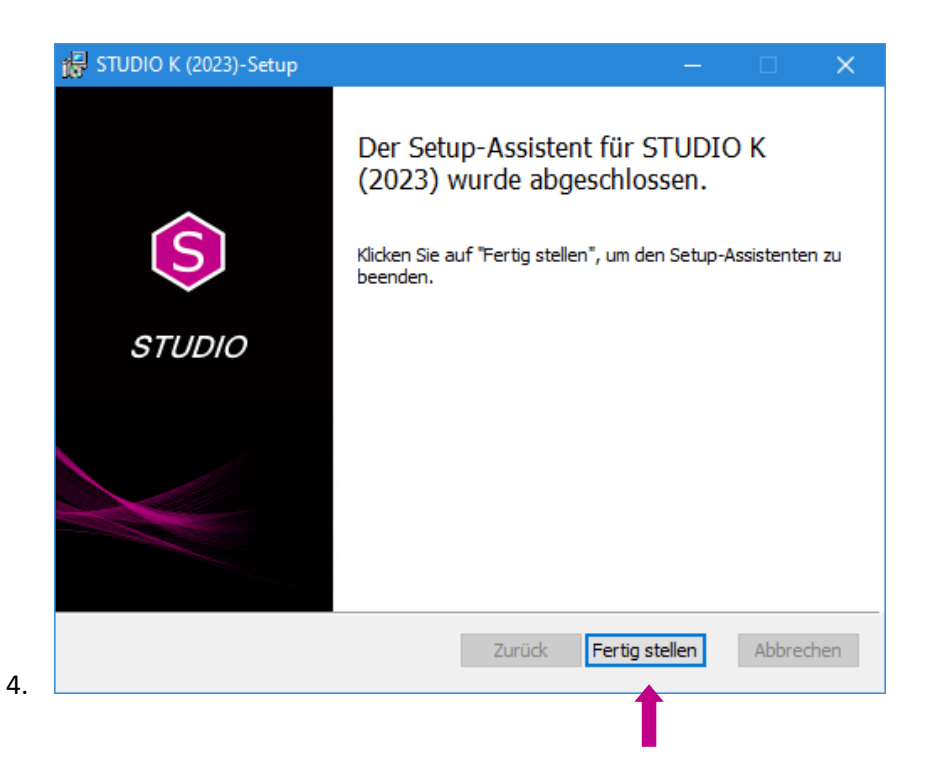

Nach der erfolgreichen Installation kann STUDIO K (2023) mit Doppelklick der linken Maustaste über das

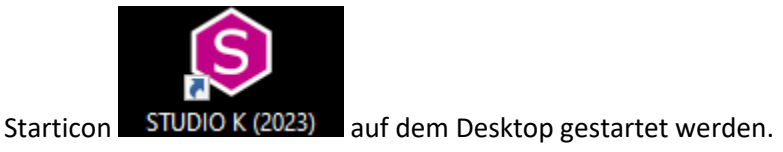

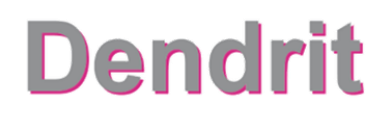

#### Lizenzierung

Nehmen Sie Ihr Dendrit Lizenz-Zertifikat zur Hand. Sollte Ihnen das Zertifikat als PDF-Datei vorliegen, können Sie den Lizenzschlüssel aus dem Dokument in die Zwischenablage kopieren. Nach Aufruf der Lizenzschlüsseleingabe ist dieser automatisch hinterlegt.

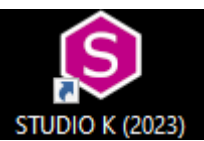

Nach einem Doppelklick mit linker Maustaste auf das Starticon STUDIO K (2023) erscheint folgendes Dialogfenster.

| Dendrit L | izenzierung                                  |                                          |                                             | ×                           |
|-----------|----------------------------------------------|------------------------------------------|---------------------------------------------|-----------------------------|
| <b>?</b>  | Für die Anwendung wu<br>besitzen, dann könne | urde keine gültig<br>n Sie diesen nun ei | e Lizen zgefunden. Wenn Sie ein<br>ingeben. | en gültigen Lizenzschlüssel |
| Lizenzr   | nanager starten                              |                                          | Lizenzschlüssel eingeben                    | Schließen                   |

Klicken Sie auf Lizenzschlüssel eingeben.

| zenzschlüssel einge | ben            |            |            |            |                   |
|---------------------|----------------|------------|------------|------------|-------------------|
| Firma               | Fimenname      |            |            |            |                   |
| Lizenzschlüssel     | STK060 - 09999 | 9 - 000000 | - 000000 - | 991231 - 0 | 000001 - 37536BDE |
| aus Zwischenabla    | ge             |            |            | ОК         | Abbrechen         |
|                     |                |            |            | 1          |                   |

Füllen Sie die Felder Firma und Name aus und geben Sie den Lizenzschlüssel ein, falls dieser nicht automatisch aus Ihrer Zwischenablage übernommen wurde.

Klicken Sie anschließend auf OK.

Die Lizenz ist nun im Lizenzmanager hinterlegt, der Lizenzstatus ist deaktiviert.

#### Anschließend erscheint folgendes Dialogfenster:

| Dendrit I | Lizenzierung                                                            |                                                                |                                                                             | ×                                                               |
|-----------|-------------------------------------------------------------------------|----------------------------------------------------------------|-----------------------------------------------------------------------------|-----------------------------------------------------------------|
| <b>?</b>  | Die Lizenz, mit der dio<br>mit dieser Lizenz nur<br>um die Anwendung da | e Anwendung gesta<br>noch bis zum XXX<br>uerhaft freizuschalte | artet wird, ist noch nicht aktivie<br>XXXXXX betrieben werden. Sie k<br>en. | rt! Daher kann die Anwendung<br>önnen die Lizenz nun aktivieren |
| Lizenz    | manager starten                                                         |                                                                | Lizenz aktivieren                                                           | Anwendung starten                                               |

#### Klicken Sie auf Lizenz aktivieren.

#### Folgendes Dialogfenster erscheint:

| Lizenz ak | tivieren ×                                                                               |
|-----------|------------------------------------------------------------------------------------------|
| R         | Wie möchten Sie die Aktivierung durchführen?                                             |
|           | Ich bin mit dem Internet verbunden und möchte die Lizenz online aktivieren.              |
|           | C Ich bin nicht mit dem Internet verbunden und möchte die Lizenz telefonisch aktivieren. |
|           | n                                                                                        |
|           | wetter >>                                                                                |
|           | <b>T</b>                                                                                 |

Wenn Sie mit dem Internet verbunden sind, wählen Sie die erste Option und bestätigen den Button *weiter >>*.

| Lizenz ak | tivieren                          |                                |                                      | × |
|-----------|-----------------------------------|--------------------------------|--------------------------------------|---|
| <b>?</b>  | <b>Füllen Si</b><br>Firma<br>Name | e die Felder aus und klicken S | e auf die Schaltfläche 'Aktivieren'. |   |
|           | < z                               | ırück                          | Aktivieren                           |   |

Füllen Sie die Felder *Firma* und *Name* aus und klicken Sie auf den Button *Aktivieren*.

#### Folgende Meldung erscheint.

| Aktivierung läuft |  |
|-------------------|--|
|                   |  |

Wenn Sie nicht mit dem Internet verbunden sind, wählen Sie die zweite Option und klicken auf den Button *weiter >>.* 

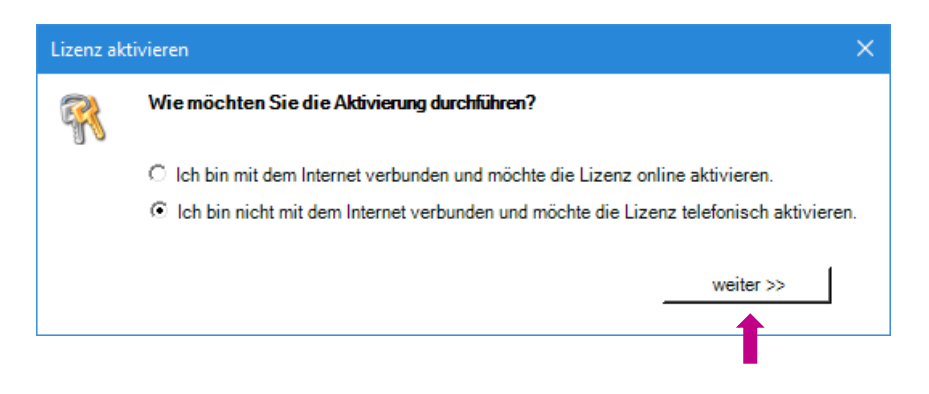

#### Folgendes Dialogfenster erscheint:

| Lizenz aktivieren |                                                                                                    |            |  |  |
|-------------------|----------------------------------------------------------------------------------------------------|------------|--|--|
| <b>R</b>          | Unter der Telefonummer '(02594) 961-0' erhalten Sie, nach Angabe Ihres<br>Anforderungscodes, Ihren Aktivierungscode. Füllen Sie die Felder aus und klicken<br>Sie auf die Schaltfläche 'Aktivieren'. |            |  |  |
|                   | Anforderungscode<br>Aktivierungscode                                                                                                    | 27426AE8   |  |  |
|                   | << zurück                                                                                                    | Aktivieren |  |  |

Ein Dendrit Mitarbeiter wird unter der **Rufnummer 02594 961-0** die telefonische Aktivierung gemeinsam mit Ihnen durchführen.

Hinweis – der Anforderungscode wird individuell erzeugt und ist immer nur einmal gültig.

Die Lizenz ist nun aktiviert und STUDIO K startet automatisch!

Die Lizenzierung für STUDIO K ist abgeschlossen!

### Einrichtungsassistent

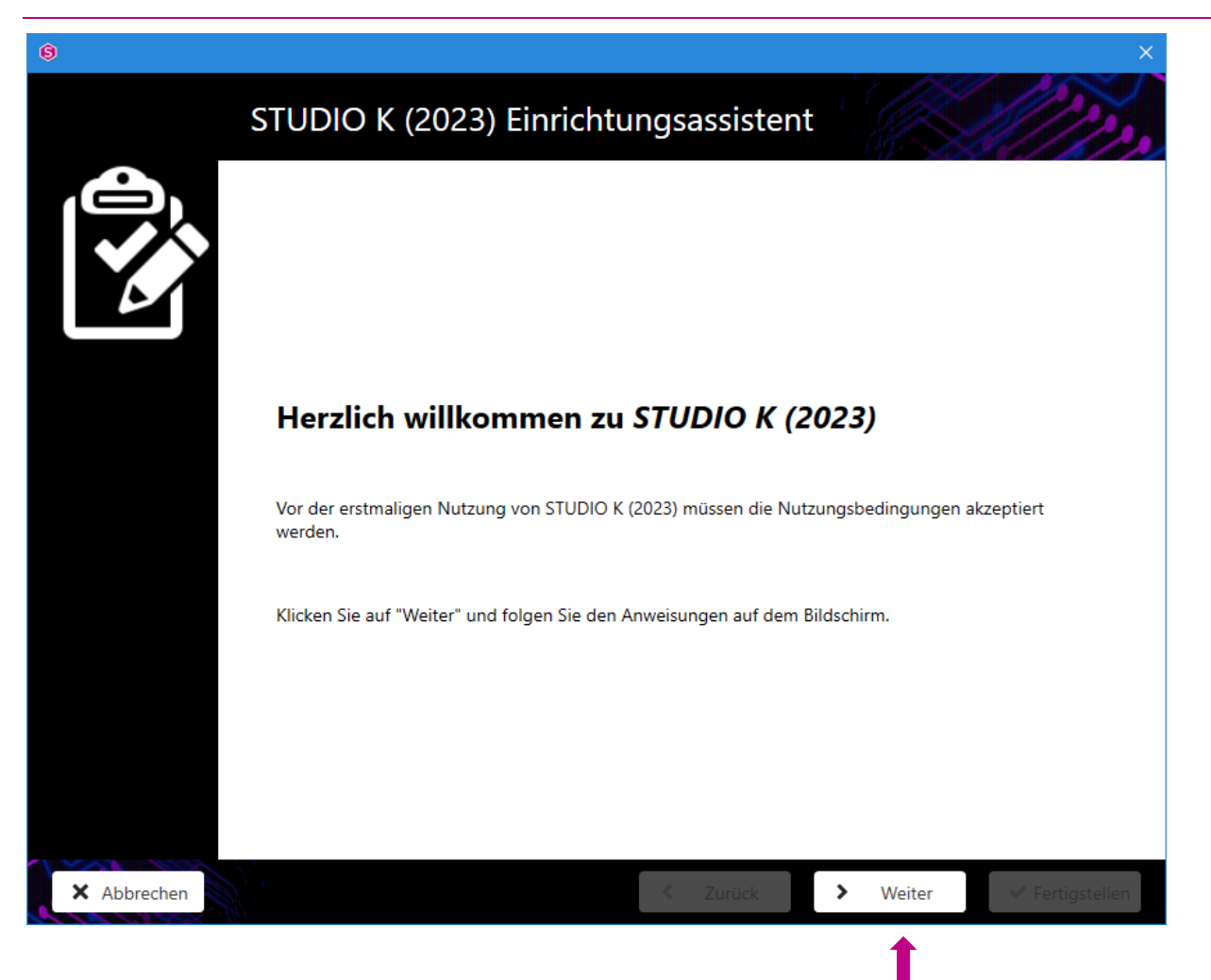

Lesen Sie bitte die Informationen und klicken Sie auf den Button Weiter.

|           | Allgemeinen Lizenzbedingungen                                                                                                    |
|-----------|----------------------------------------------------------------------------------------------------|
|           | ~                                                                                                    |
| 2         | 11. Streitbeilegung<br>Die Europäische Kommission stellt eine Plattform zur Online-Streitbeilegung (OS) bereit, die der Kunde,<br>sofern er ein Verbraucher ist, unter <u>https://ec.europa.eu/consumers/odr/main/index.cfm?</u><br><u>event=main.home.chooseLanguage</u> findet. Zur Teilnahme an einem Streitbeilegungsverfahren vor<br>einer Verbraucherschlichtungsstelle ist Dendrit nicht verpflichtet und nicht bereit. |
|           | 12. Gerichtsstand und anwendbares Recht<br>12.1.<br>Gerichtsstand für alle aus oder im Zusammenhang mit Verträgen zwischen Dendrit und dem Kunden,<br>sofern es sich bei diesem um einen Kaufmann oder eine juristische Person des öffentlichen Rechts<br>handelt, entstehenden Streitigkeiten ist der Sitz von Dendrit.                                                                                                    |
|           | 12.2.<br>Ausschließlich anwendbares Recht ist das Recht der Bundesrepublik Deutschland. unter Ausschluss der<br>Bestimmungen des Internationalen Privatrechts und des UN-Kaufrechts (CISG).                                                                                                    |
|           | Stand Mai 2020 v                                                                                                    |
|           | Der Text muss vor dem Bestätigen bis zum Ende gelesen werden.                                                                                                    |
|           | Ich bin mit den Allgemeinen Lizenzbedingungen einverstanden.                                                                                                    |
| Abbrechen | ✓ Zurück > Weiter ✓ Fertigstellen                                                                                                    |
|           |                                                                                                    |

Nach Kenntnisnahme der Allgemeinen Lizenzbedingungen markieren Sie "Ich bin mit den Allgemeinen Lizenzbedingungen einverstanden" und bestätigen Sie den Button *Weiter*.

Wiederholen Sie den Vorgang für die **Datenschutzrichtlinie**, die **Nutzungsbedingungen** und die **Nutzungsbedingungen pdod**.

| 9           | ×                                                |
|-------------|--------------------------------------------------|
|             | Zusammenfassung                                  |
|             | Zusammenfassung                                  |
|             | Allgemeinen Lizenzbedingungen                    |
|             | Allgemeinen Lizenzbedingungen wurden akzeptiert. |
|             | Datenschutzrichtlinien                           |
|             | Datenschutzrichtlinien wurden akzeptiert.        |
|             | Nutzungsbedingungen                              |
|             | Nutzungsbedingungen wurden akzeptiert.           |
|             | Nutzungsbedingungen pdod                         |
|             | Nutzungsbedingungen pdod wurden akzeptiert.      |
| × Abbrechen | ✓ Zurück ✓ Fertigstellen                         |
|             | 1                                                |

Nach Kenntnisnahme der Zusammenfassung klicken Sie auf den Button Fertigstellen.

Die Installation von STUDIO K (2023) ist nun abgeschlossen.